## Zlecenie produkcyjne

Kolejnym etapem realizacji zamówienia jest obsługa zlecenia produkcyjnego. Panel zleceń uruchamiamy z panelu produkcyjnego, prezentuje to rysunek 1.

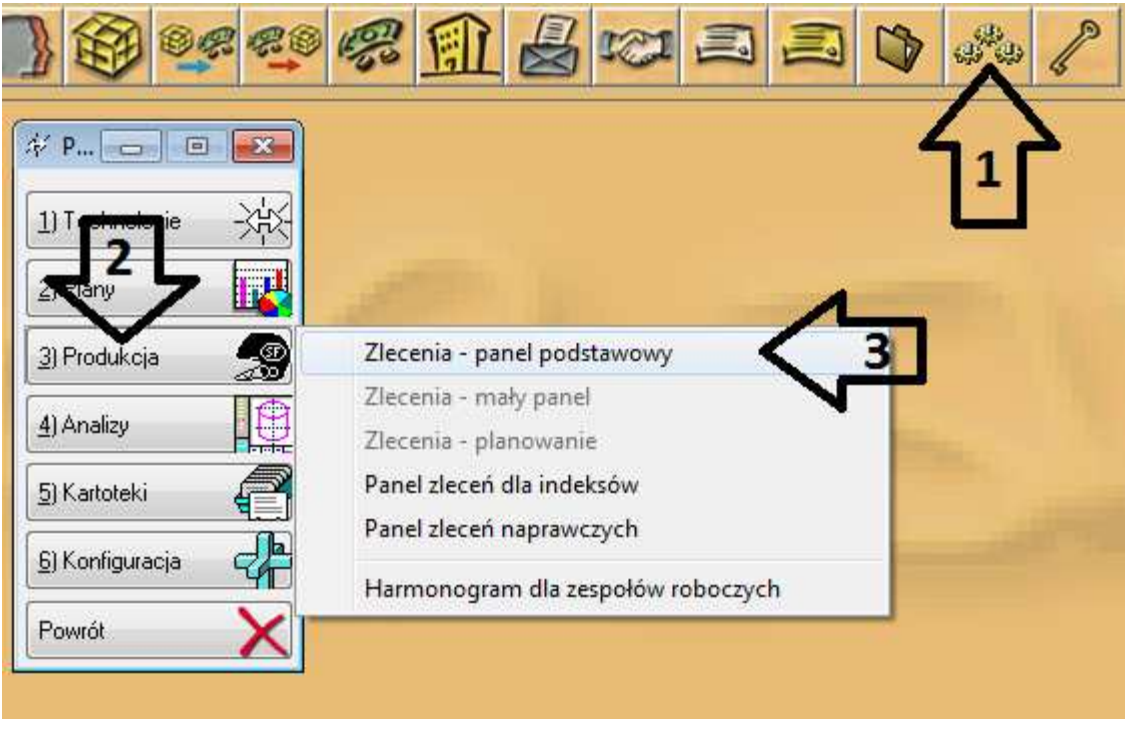

Rysunek 1 Uruchomienie panelu zleceń produkcyjnych.

Z panelu produkcji wybieramy przycisk produkcja następnie z rozwijanej listy "Zlecenia – panel podstawowy" akcja ta spowoduje uruchomienie panelu listy zleceń produkcyjnych widocznego na rysunku 2.

| 🛠 Lista zleceń – tworzenie, edycja,              | zmiana statusu                          |                                        |                     |       |            |               |                 |
|--------------------------------------------------|-----------------------------------------|----------------------------------------|---------------------|-------|------------|---------------|-----------------|
| Wg num <mark>eru zlecenia Wg symbolu zlec</mark> | enia <sup> </sup> Wo terminu realizacii | 1                                      |                     |       |            |               |                 |
| Zlecenia: 1 W edycji 20czek.                     | <u>3</u> W realiz. ] <u>4</u> Zamk. ]   | <u>5</u> Rozlicz. ] <u>6</u> Trwale z. | ] 🧿 Symbol z        | lecen | ia 📃       |               | - 🧟             |
| Rodzaj: Produkcyne                               | 🧿 Wszyst. 🔘 Główne 🔵                    | Podrzęd. 🔘 Zaznaczone                  |                     | enia  | U V        | /g maski<br>© |                 |
| Nr [+]                                           | Opis                                    |                                        |                     | R     | KP         | Symbol        | Zamów<br>Produk |
| 6 Zamówienie produkcji nr 6/                     | 2012 PROD                               |                                        |                     |       | <b>0</b> Y | W.            | 4/2012          |
| 14 44 4 > >> >> > > > > > >> >> >> >> >>         | Wybierz 🖌                               | Do oc                                  |                     | •     |            | Орсіе         | +               |
| Nazwa produktu                                   |                                         | Jm                                     | Cecha               |       | W          | artość        |                 |
| NOWY wyrób                                       | 1 szt.                                  |                                        | Tkanina<br>Kolor Tk | aniny | A - I cza  | ra<br>Irny    |                 |
| H H H F FF FF                                    |                                         |                                        | + 14 44             | • •   | <br> ++ +  |               | ,               |
| Przegląd zleceń 🔍 Wydruk zl. 🥁                   | 🗿 🚺 echnologia                          | 🖪 🗄 👔 👔                                | Pr                  | ewoo  | dniki é    | 🗿 🛛 Za        | mknij 🗙         |

Rysunek 2 Lista zleceń produkcyjnych.

Zgodnie z przyjętą konfiguracją po przesunięciu zamówienia klienta do realizacji zostało wygenerowane zlecenie na produkcję. Początkowo zlecenie ma status w edycji, pozwala to na wprowadzenie w nim zmian. Kolejny krok to przesunięcie wskazanego zlecenia kolejno do oczekujących a następnie do realizacji. Zmianę statusu aktualnie podglądanych zleceń ułatwia nam panel 1 rys 2.

W momencie przesunięcia zlecenia z oczekujących do realizacji pojawią się kolejno trzy komunikaty rys 3.

| Jwaga | 1                                       |                                   | X                   |          |
|-------|-----------------------------------------|-----------------------------------|---------------------|----------|
| ?     | Czy jesteś pewier<br>zlecenie do realiz | i, że chcesz pr.<br>acji ?        | zesunąć             |          |
|       | Tak                                     | Nie                               |                     |          |
| 🖗 Pro | szę wpisać datę:                        |                                   | • • •               |          |
| Podaj | datę ropoczęcia zle                     | cenia: 112                        | 08.2012 🚖           |          |
|       | Akceptacja 🗸                            | Rezygnacj                         | a 🗙                 |          |
| lwaga | !                                       |                                   |                     | L        |
| ?     | Czy chcesz wyge<br>niezbędne do rea     | nerować zapol<br>lizacji zlecenia | trzebowania na<br>? | materiał |
|       | Ta                                      | ak 🚺 🔚                            | Nie                 |          |

Rysunek 3 Komunikaty systemowe podczas przesuwania zlecenia produkcyjnego do realizacji. Pierwszy z nich to potwierdzenie wykonanej operacji, kolejny to okno umożliwiające zmianę daty rozpoczęcia zlecenia. Ostatni z nich zgodnie z przyjętą konfiguracją umożliwia wygenerowanie zapotrzebowania materiałowego. Po zatwierdzeniu otrzymujemy kolejne okno rys 4.

| 🛠 Generowanie zapotrzebowań dla zlecenia:6/2012 YYY                                                                                                    |           |
|----------------------------------------------------------------------------------------------------|-----------|
| Umniejszaj o stany:<br>Nie umniejszaj<br>Do dyspozycji<br>Rzeczywiste                                                                                                    |           |
| Rejestr zapotrzebowań:         Image: Termin realizacji zapotrzebowań:         Wspólny dla wszystkich materiałów:         Termin realizacji:         Termin realizacji:         Wg daty rozpoczęcia zlecenia i marginesu         Na podst. harmonogramu produkcji i marginesu         Na podstawie harmonogramu produkcji |           |
| Przepisz uwału z trchnologii do zapotrzebowania                                                                                                    |           |
| 💪 eneruj zapotrzebowania 🎲 Gen.dla wskaz.pozycji 📑 💁 Podłącz zapot.do Zam.Klienta 💭                                                                                                    | Zamknij 🗙 |

Rysunek 4 Okno generowania zapotrzebowania materiałowego.

Panel umożliwia zmianę terminów realizacji zapotrzebowania a także umniejszenie zapotrzebowania o stany które znajdują się obecnie na magazynach z uwzględnieniem rezerwacji lub bez. Podgląd zapotrzebowania możliwy jest w panelu "Zapotrzebowania produkcyjne" w zakładce "zamówienia w realizacji" rys 5.

| 4                                                                                                    |                                                                          | <b>)</b> 3°0 //                                                                            | E                                      |                                                                                  |                   |
|----------------------------------------------------------------------------------------------------|--------------------------------------------------------------------------|--------------------------------------------------------------------------------------------|----------------------------------------|----------------------------------------------------------------------------------|-------------------|
| Zamówienia klien                                                                                                    | ta / Zapotrzebow                                                         | ania produkcyjne                                                                           |                                        |                                                                                  | (_) = <b>(</b>    |
|                                                                                                    |                                                                          |                                                                                            | Dia alecenia                           |                                                                                  |                   |
| Er r zapot. [ T F                                                                                                    | R Data                                                                   | Kontrahent / C<br>Kod Skrót nazwy                                                          | Grupa robocza Term<br>Symbol zlecenia  | n realizar <u>Zamówienie</u><br>Nr                                               | e klienta<br>Data |
|                                                                                                    | 10.00 001                                                                | 2 DDOD 020                                                                                 | 012 YAY                                |                                                                                  | Con 1             |
|                                                                                                    | 10,20,201                                                                | 2 1100 0/2                                                                                 |                                        |                                                                                  |                   |
|                                                                                                    | 16.06.201                                                                | 2 1150 0/2                                                                                 |                                        |                                                                                  |                   |
|                                                                                                    | 10,06,201                                                                | 2 1130 0/2                                                                                 |                                        |                                                                                  |                   |
|                                                                                                    |                                                                          |                                                                                            |                                        |                                                                                  |                   |
|                                                                                                    |                                                                          |                                                                                            |                                        |                                                                                  |                   |
| 4 44 4 + + ++ +1<br>FS DM Lp (4<br>Kod                                                                                                    | Indeks                                                                   | Towar zamówiony                                                                            | Jm                                     | Ilość zamówiona N                                                                |                   |
| <ul> <li></li> <li></li> <li><!--</td--><td>Indeks</td><td>Towar zamówiony<br/>Nazwa<br/>Fibertex</td><td>Jm<br/>m2</td><td>Ilość zamówiona N<br/>1.000</td><td></td></li></ul>                                                                                                    | Indeks                                                                   | Towar zamówiony<br>Nazwa<br>Fibertex                                                       | Jm<br>m2                               | Ilość zamówiona N<br>1.000                                                       |                   |
| 4 44 4 ▶ ▶ ▶ ▶1<br>FS DM Lp (4<br>Kod<br>8 8 5 5<br>8 8 6 6                                                                                                    | Indeks<br>fibertex<br>corwin                                             | Towar zamówiony<br>Nazwa<br>Fiberiex<br>Corwin                                             | Jm<br>m2<br>m2                         | Ilość zamówiona N<br>1.000<br>1.000                                              |                   |
| 4 44 4 ► ► ► ► ► ► ► ► ► ► ► ► ► ► ► ►                                                                                                    | Indeks<br>fibertex<br>filc                                               | Towar zamówiony<br>Nazwa<br>Fibertex<br>Corwin<br>Filc                                     | Jm<br>m2<br>m2<br>m2                   | Ilość zamówiona N<br>1,000<br>1,000<br>1,000                                     |                   |
| Image: Constraint of the second second se | Indeks<br>fibertex<br>corwin<br>filc<br>zaczep sprezyn                   | Towar zamówiony<br>Nazwa<br>Fibertex<br>Corwin<br>Filc<br>Zaczep sprężyn<br>Blacha kazaca  | Jm<br>m2<br>m2<br>szt.<br>szt.         | Ilość zamówiona N<br>1,000<br>1,000<br>1,000<br>1,000                            |                   |
| 4     4     ▶     ▶     ▶       FS     DM     Lp [4]     Kod       X     5     5       X     6     6       X     7     7       X     8     8       X     9     9                                                                                                    | Indeks<br>fibertex<br>corwin<br>filc<br>zaczep sprezyn<br>blacha laczaca | Towar zamówiony<br>Nazwa<br>Fibertex<br>Corwin<br>Filc<br>Zaczep sprężyn<br>Blacha łącząca | Jm<br>m2<br>m2<br>m2<br>szt.<br>szt.   | Ilość zamówiona N<br>1,000<br>1,000<br>1,000<br>1,000<br>1,000                   |                   |
| <ul> <li>4</li> <li>4</li> <li>★</li> <li>★</li></ul>                                                                                                    | Indeks<br>fibertex<br>corwin<br>filc<br>zaczep sprezyn<br>blacha laczaca | Towar zamówiony<br>Nazwa<br>Fibertex<br>Corwin<br>Filc<br>Zaczep sprężyn<br>Blacha łącząca | Jm<br>m2<br>m2<br>szt.<br>szt.         | Ilość zamówiona N<br>1,000<br>1,000<br>1,000<br>1,000<br>1,000                   |                   |
| •     •     •     •     •     •     •     •     •     •     •     •     •     •     •     •     •     •     •     •     •     •     •     •     •     •     •     •     •     •     •     •     •     •     •     •     •     •     •     •     •     •     •     •     •     •     •     •     •     •     •     •     •     •     •     •     •     •     •     •     •     •     •     •     •     •     •     •     •     •     •     •     •     •     •     •     •     •     •     •     •     •     •     •     •     •     •     •     •     •     •     •     •     •     •     •     •     •     •     •     •     •     •     •     •     •     •     •     •     •     •     •     •     •     •     •     •     •     •     •     •     •     •     •     •     •     •     •     •     •     •     •     •     •     •     • <td>Indeks<br/>fibertex<br/>corwin<br/>filc<br/>zaczep sprezyn<br/>blacha laczaca</td> <td>Towar zamówiony<br/>Nazwa<br/>Fibertex<br/>Corwin<br/>Filc<br/>Zaczep sprężyn<br/>Blacha łącząca</td> <td>Jm<br/>m2<br/>m2<br/>szt.<br/>szt.<br/>szt.</td> <td>Ilość zamówiona N<br/>1.000<br/>1.000<br/>1.000<br/>1.000<br/>1.000<br/>1.000<br/>1.000</td> <td>Ir za Iow R</td>                                                                                                    | Indeks<br>fibertex<br>corwin<br>filc<br>zaczep sprezyn<br>blacha laczaca | Towar zamówiony<br>Nazwa<br>Fibertex<br>Corwin<br>Filc<br>Zaczep sprężyn<br>Blacha łącząca | Jm<br>m2<br>m2<br>szt.<br>szt.<br>szt. | Ilość zamówiona N<br>1.000<br>1.000<br>1.000<br>1.000<br>1.000<br>1.000<br>1.000 | Ir za Iow R       |

Rysunek 5 Zapotrzebowania produkcyjne.

## Zamówienie dostaw

Posiadając informację na temat co jest potrzebne dla działu produkcyjnego na podstawie zapotrzebowań, system potrafi wygenerować zamówienia do dostawców. Tworzenie takich zamówień rozpoczyna się od wywołania przycisku "generuj automatycznie" w oknie zamówień dostaw rysunek 6.

| <mark>≥</mark> Z<br>Zan | Zamów<br>nówienia | rienia do:<br>a w edycji | staw / | Zamówi<br>nówienia w | enia prod<br>v realizacji | ukcji      |                |       |       |       | Û                 |               | - E<br>201. | 2                                                                                                    |
|-------------------------|-------------------|--------------------------|--------|----------------------|---------------------------|------------|----------------|-------|-------|-------|-------------------|---------------|-------------|----------------------------------------------------------------------------------------------------|
|                         | Nr                | Nr z.dosl                | Rok    | Nr obcy              | Et Data                   | Te         | rmin realizacj | i Kod | Skrót | Dosta | wca / Gr<br>Nazwa | upa robo<br>a | )cza        | 5                                                                                                    |
| I                       | 44 4              | <b>}</b>   <b>}</b>      | ы      |                      |                           |            |                |       |       |       |                   | •             | ~~<br>,     | and the second second se |
|                         | [·                | Indeks                   | \$     |                      | Nazwa                     | Towar zama | awiany         |       |       | Jm    |                   | llość         | Ĺ           |                                                                                                    |
| Lp                      |                   |                          |        |                      |                           |            |                |       |       |       |                   |               |             | 1                                                                                                    |

## Rysunek 6 Zamówienia dostaw.

Akcja ta spowoduje wywołanie okna rys 7 w którym wybieramy rejestr zapotrzebowani oraz zamówienia na postawie których system wygenerować ma zamówienia dostaw. Możliwe jest zaznaczenie kilku jednorazowo używając skrótu Ctrl+Spacja lub Ctrl+Lewy przycisk myszy. Dodatkowo w oknie istnieje możliwość konfiguracji opcji generowania zamówień dostawy takich jak na przykład umniejszanie ilości o dostępne stany magazynowe. Graffiti.ERP umożliwia także zapis ustawień jako matrycy która może zostać wykorzystana w przyszłości podczas kolejnych generowań.

| Indiricity                 | Filtry   Analiza ilosci zamawianej   Historia i częstotliwosc generowania                                                               |
|----------------------------|----------------------------------------------------------------------------------------------------|
| Podstawa                   | a do generowania zamówień:                                                                                                    |
| <ol> <li>Niezre</li> </ol> | ealizowane Zamówienia klienta / Zapotrzebowania Wskaż zam.klienta 🔶 Wszystkie zamówienia                                                |
| O Plan                     | produkcji                                                                                                    |
| O Plan a                   | zamówień towarów handlowych <b>4, 2</b>                                                                                                 |
| 🔘 Na po                    | odstawie harmonogramu dostaw                                                                                                    |
| C Mode                     | i popytu zwykły Lendowski wykły Lendowski za zakradki zakradki zakradki zakradki zakradki zakradki zakradki zak<br>I popytu rozszerzony |
| C Zapyt                    | ania cenowe                                                                                                    |
|                            | Wyzględniane indeksy:     O Wszystkie     O Tylko indeksy nie należące do modelu popytu                                                 |
| Dywersyfil                 | kacja zamówień:                                                                                                    |
|                            | Kryterium dywersyfikacji zamówień:                                                                                                    |
|                            | Dopuszczalne terminy realizacji:<br>Wszystkie dni 💿 Oprócz niedziel 💿 Oprócz sobót i niedziel 💿 wg kalendarza zakładowego               |
|                            | Generuj każdą pozycję w osobnym nagłówku zamówienia:<br>Nie Tak Tułko ieśli ten sam indeks z różnymi uzzani dostaw                      |

Rysunek 7 Automatyczne generowania zamówień dostawy.

| 🔌 Wybie         | rz rejestr | Zamówień klienta/Zapotrzebowań |               |
|-----------------|------------|--------------------------------|---------------|
| +Rejestr        | Symbol     | Opis rejestru                  |               |
| -999            |            | Zamówienia klienta - WSZYSTKIE |               |
| -3              | EKSPO      | Zamówienia Eksport             |               |
| -2              | KRAJ       | Zamówienia Kraj                |               |
| -1              | EKSPO      | Zamówienia Ekspozycja          |               |
| 0               | BLOKA      | NIE ZAKŁADAĆ ZAMÓWIEŃ !!!      |               |
| 1               | ZAPO       | Zapotrzebowania                |               |
| 999             |            | Zapotrzebowania - WSZYSTKIE    |               |
|                 |            |                                |               |
| 14 44 4         | ? ▶        | H H                            | F.            |
| <u>W</u> ybierz | ✓ w        | ydruk 🎒                        | 💡 🛛 Zamknij 🗙 |

| t | <u>-</u> w                                                                                    | skaż | ż zan | nówi | enia klienta / z | apotrzebowani | a do generow   | ania za | amów.   | dostaw.         |                 |            | x     |
|---|-----------------------------------------------------------------------------------------------|------|-------|------|------------------|---------------|----------------|---------|---------|-----------------|-----------------|------------|-------|
|   | Wg nr zamówienia   Wg nr dla kontrah.:   Wg term.realiz.   Wszystkie Bez zreal.całkow. Bez zr |      |       |      |                  |               |                |         |         |                 |                 |            | io.   |
|   | П                                                                                             | Τ.   |       | Zan  | nówienie         | Data zamówie  | Termin realiza | Kon     | trahent | (Grupa robocza) | Zamówien        | ie klienta |       |
|   |                                                                                               |      | Rok   | Nr   | Reje lumer [+    |               |                | Kod     | Opis    |                 | Nr / Symol zled | s. Nume    | er kl |
|   |                                                                                               | 2    | 2012  |      | 6 1 1            | 18/08/2012    |                |         | PROD    | 6/2012          | YYY             |            |       |
|   |                                                                                               |      |       |      |                  |               |                |         |         |                 |                 |            |       |
|   |                                                                                               |      |       |      |                  | - 4           |                |         |         |                 |                 |            |       |
|   |                                                                                               |      | 4     |      |                  |               | <b>-</b>       |         | 1       |                 | 1               | 1          | × 1   |
|   |                                                                                               | 44   | •     |      |                  |               |                |         |         |                 |                 |            | -     |
|   | Lp                                                                                            | Ĺρι  | u Ko  | od   | Indeks           | Opis indeks   | u              |         |         | llość zamówiona | Zrealizowano    |            |       |
|   |                                                                                               |      | 0     |      | stelaz           | Stelaż        |                |         |         | 1,000           |                 | 0,000      |       |
|   | 2                                                                                             |      | 0     | 2    | pianka           | Pianka        |                |         |         | 1,000           |                 | 0,000      |       |
|   | 3                                                                                             | 1    | 0     | 3    | granulat         | Granulat      |                |         |         | 1,000           |                 | 0,000      |       |
|   | 4                                                                                             |      | 0     | 4    | corwin 17g       | Corwin 17g    |                |         |         | 1,000           |                 | 0,000      |       |
|   | 5                                                                                             | 1    | 0     | 5    | fibertex         | Fibertex      |                |         |         | 1,000           |                 | 0,000      |       |
|   |                                                                                               |      | 1     |      |                  |               |                |         |         |                 |                 |            |       |
|   | <u>III</u>                                                                                    | 44   | •     | ► F  |                  |               |                |         |         |                 |                 |            | Ŧ     |
|   |                                                                                               | _    | _     | 1    | 2                |               |                |         |         |                 |                 |            |       |
|   | ₩уЬ                                                                                           | ierz |       | 2    | anokur 🖉 🕺 🗍     | 2 🌩           | Zaz            | znaczo  | onych   | zamówień:O      |                 | Zamknij    | X     |
|   | _                                                                                             | -    | _     | -    |                  |               |                |         | -       |                 | L. L.           |            |       |

Rysunek 8 Wybór zapotrzebowani produkcji podczas generowania zamówień dostawy.

Ostatni krok to wywołanie przycisku "Generuj zamówienie". System wygeneruje automatycznie tyle zamówień, ilu jest dostawców dla różnych artykułów.

Wygenerowane zamówienia dostaw znajdują się w edycji więc istnieje możliwość ich zmian wedle uznania użytkownika sytemu. Po przesunięciu zamówienia do realizacji system pozwala na jego wydruk, eksport do pliku i przekazanie do dostawcy.